## **Elementary Math Summer 2015 Online Course Registration Directions**

Directions: For registration purposes we are using LAUSD's new professional learning management system, My Professional Learning Network (MyPLN). Follow the steps below to register for and navigate through the course.

## **STEPS FOR REGISTERING**

- 1. Go to: https://achieve.lausd.net/mypln
- 2. Select the Log In button:

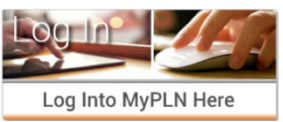

3. Enter your user name and password as directed below and then select the Sign in button

-User Name: Enter your complete LAUSD email address (i.e.: john.doe@lausd.net) -Password: enter LAUSD single sign-on password

|   | Sign in with your organizational account |
|---|------------------------------------------|
|   | someone@example.com                      |
|   | assword                                  |
| / | Sign in                                  |

LAUSD

4. Select the **Search** button from the home page:

| Search                      |  |
|-----------------------------|--|
| Courses • Videos • Articles |  |

5. In search bar type "Building a Common Core Math Classroom" and then select the Search button.

| lding a Common Core Math Classroom | Training | <br>Search |
|------------------------------------|----------|------------|

6. Click on the title for the Building a Common Core Math Classroom content item.

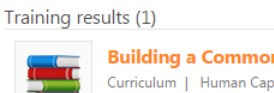

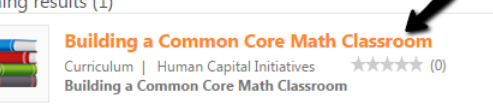

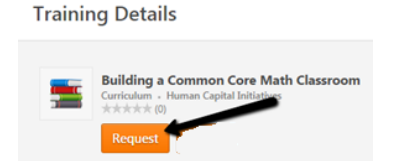

7. This will take you to a page with an overview of the course. Select **Request** to enroll in the course.

How will I know that I have successfully registered for a session?

Once you have successfully registered for your session, you will receive an automated confirmation email at your LAUSD email address. In addition, on your transcript in MyPLN, you will see that your status is "Registered". You may select the **Open Curriculum** button to launch the course or you selected or you can select the down arrow on the **Open Curriculum** button to withdraw from the course.

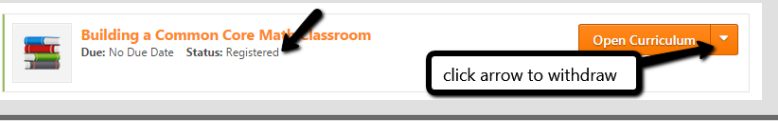

If you encounter any challenges logging into the system or registering for a training, please email mypln@lausd.net and provide your contact information. A member of the MyPLN support team will contact you.

## **Elementary Math Summer 2015 Online Class Navigation Directions**

## STEPS FOR NAVIGATING THE COURSE (after you register)

1. Log into MyPLN and select the **Transcript** button from the homepage:

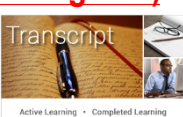

2. Locate the "Building a Common Core Math Classroom" course and select the **Open Curriculum** button by the course.

| Building a Common Core Math Classroom<br>Due: No Due Date Status: Registered | 5 | Building a Common Core Math Classroom<br>Due: No Due Date Status: Registered | Open Curriculum |
|------------------------------------------------------------------------------|---|------------------------------------------------------------------------------|-----------------|
|------------------------------------------------------------------------------|---|------------------------------------------------------------------------------|-----------------|

3. There are seven sections to the course. To begin a section, select **Activate** and then select **Launch**. Building a Common Core Math Classroom

| Progress: 0%             |                           | Math TEST Module 1                                                       |
|--------------------------|---------------------------|--------------------------------------------------------------------------|
| Math TEST Module 1       | Not Activated             |                                                                          |
| Math TEST Module 2       | Pending Prior<br>Training |                                                                          |
| Math TEST Module 3       | Pending Prior<br>Training | Select "activate" and then select<br>"launch" to start the first section |
|                          |                           |                                                                          |
| « Back Add to Transcript | Archive                   |                                                                          |

- 4. Once you have completed a section, you can proceed to the next section by selecting **Activate** and then selecting the **Launch** button for that section.
- 5. When you have completed all 7 sections you will see a "complete" status for all sections (as shown below) and the course will be moved to the archived section of your transcript. You will also receive an automated system email at your LAUSD email address confirming your completion of the course.

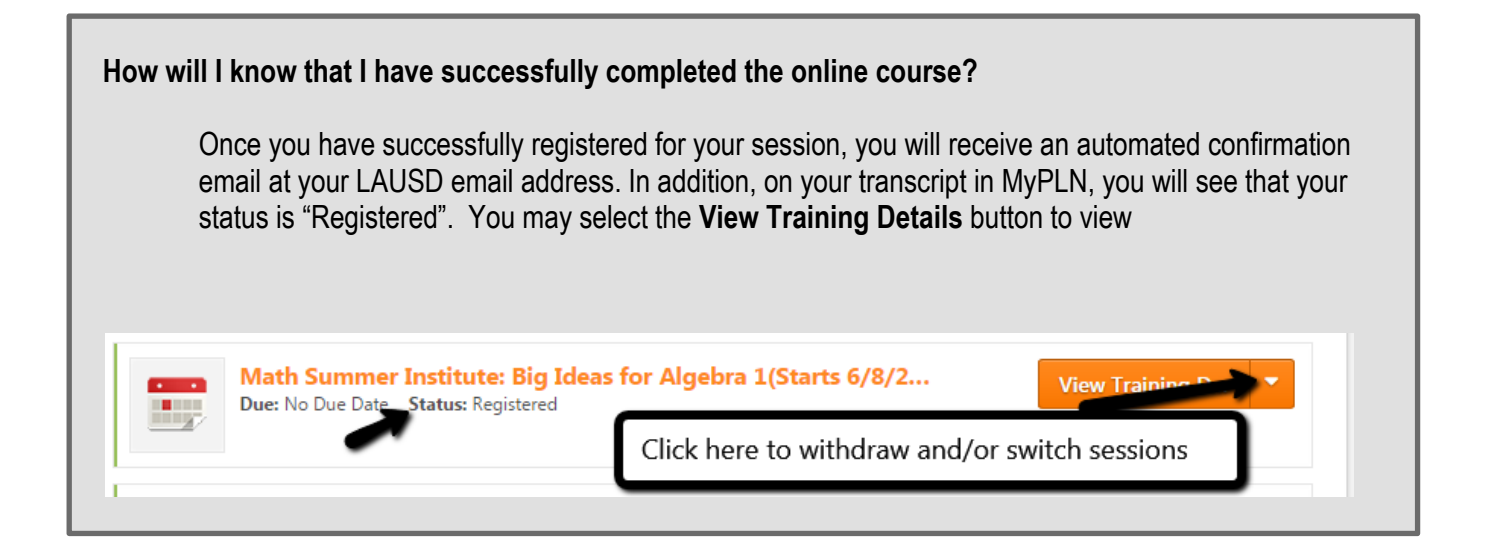

If you encounter any challenges logging into the system or registering for a training, please email <u>mypln@lausd.net</u> and provide your contact information. A member of the MyPLN support team will contact you.